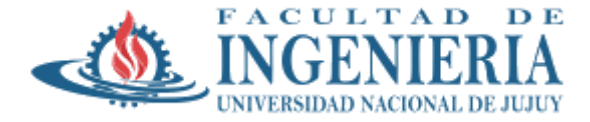

## Instalación de una Instancia de Linux Debian en AWS (Amazon WebServices)

 Luego de crear la cuenta con el correo institucional, se debe crear la instancia para el servidor Linux.. Para ello debe seleccionar la Opcion de "Lanzar una máquina virual con EC2)

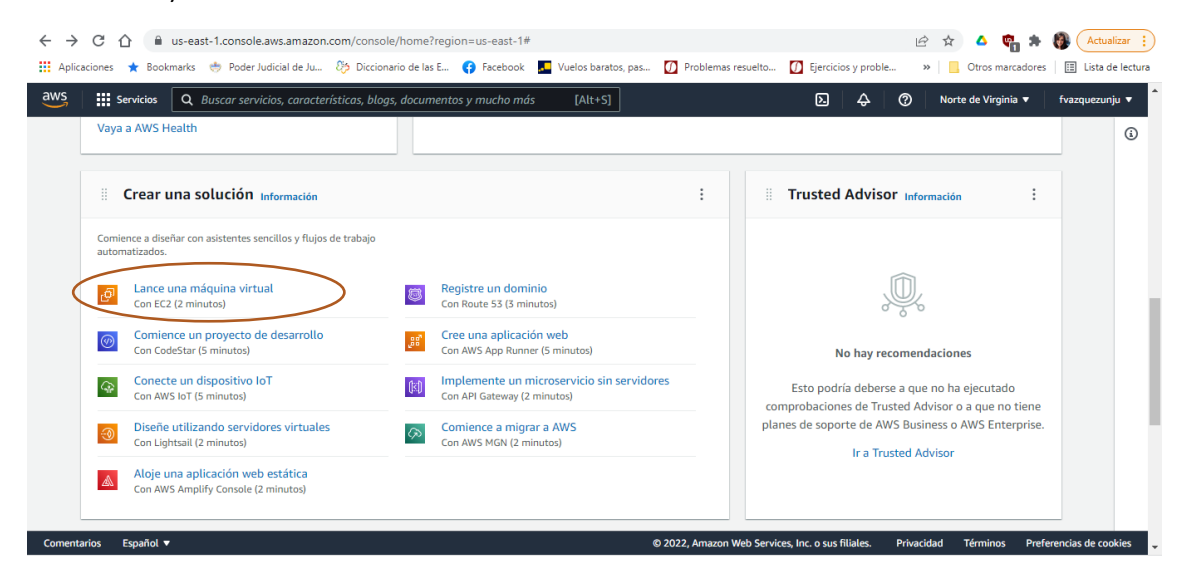

2. Luego debe elegir la imagen, para la materia "Diseño de Sistemas Operativos" seleccionamos la imagen de Linux Debian

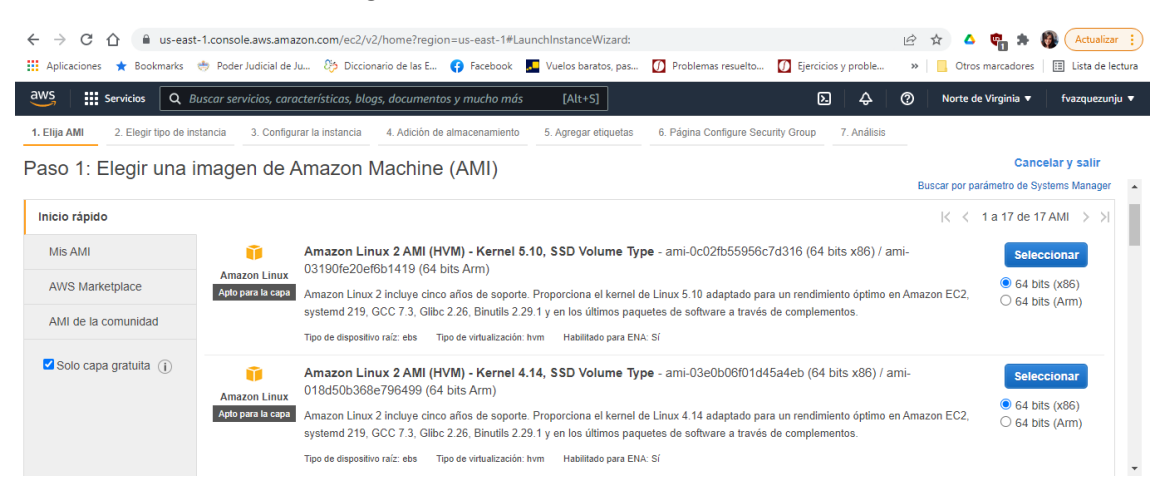

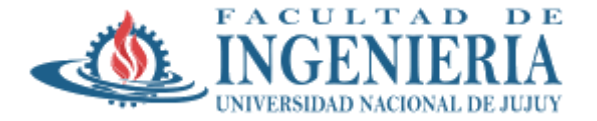

Comentarios Español 🔻

© 2022, Amazon Web Services, Inc. o sus filiales. Privacidad Términos Preferencias de cookies

| ← → C ☆ 🔒 us-east:                                                       | -1.console.aws.ama                                                                                                    | azon.com/ec2/v2/home?r                                                                                                    | egion=us-east-1#Lau<br>E 🚯 Facebook                                                                             | unchInstanceWizard:                                                                   | Problemas resuelto                                         | Eiercicios y proble                                | <ul> <li>Image: Image: Im</li></ul> | 🐑 🗯 🚯 🛛 Actualizar<br>arcadores 🖉 🖾 Lista de le                               | r :  |
|--------------------------------------------------------------------------|----------------------------------------------------------------------------------------------------|----------------------------------------------------------------------------------------------------|----------------------------------------------------------------------------------------------------|---------------------------------------------------------------------------------------|------------------------------------------------------------|----------------------------------------------------|----------------------------------------------------------------------------------------------------|-------------------------------------------------------------------------------|------|
| aws Servicios Q Bu                                                       | uscar servicios, car                                                                                                    | acterísticas, blogs, docum                                                                                                    | entos y mucho más                                                                                               | [Alt+S]                                                                               |                                                            |                                                    | ⑦ Norte de V                                                                                                    | irginia 🔻 fvazquezunj                                                         | ju 🔻 |
| 1. Elija AMI 2. Elegir tipo de ins                                       | tancia 3. Configu                                                                                                    | urar la instancia 4. Adició                                                                                                    | n de almacenamiento                                                                                             | 5. Agregar etiquetas                                                                  | 6. Página Configure Sec                                    | urity Group 7. Análisis                            |                                                                                                    |                                                                               |      |
| Paso 1: Elegir una ii                                                    | magen de <i>i</i>                                                                                                    | Amazon Machi<br>systemd 219, GCC 7.3, d<br>Tipo de dispositivo raíz: ebs                                                          | <b>ne (AMI)</b><br>Slibc 2.26, Binutils 2.2<br>Tipo de virtualización: 1                                        | 9.1 y en los últimos paq<br>hvm Habilitado para EN.                                   | uetes de software a través<br>A: Sí                        | e de complementos.                                 |                                                                                                    | Cancelar y salir                                                              | *    |
|                                                                          | Red Hat<br>Apto para la capa                                                                                                    | Red Hat Enterprise I<br>bits Arm)<br>Red Hat Enterprise Linux<br>Tipo de dispositivo raí2: ebs                                    | Linux 8 (HVM), SS<br>version 8 (HVM), EB<br>Tipo de virtualización: I                                           | D Volume Type - am<br>S General Purpose (SSI<br>hvm Habilitado para EN                | i-ObOaf3577fe5e3532 (<br>)) Volume Type<br>& Sí            | (64 bits x86) / ami-01fc                           | 429821bf1f4b4 (6-                                                                                                    | <ul> <li>Seleccionar</li> <li>64 bits (x86)</li> <li>64 bits (Arm)</li> </ul> | ł    |
|                                                                          | SUSE Linux                                                                                                    | SUSE Linux Enterpr<br>08f182b25f271ef79 (f                                                                                        | ise Server 15 SP3<br>34 bits Arm)                                                                               | (HVM), SSD Volum                                                                      | • Type - ami-08895422                                      | 2b5f3aa64a (64 bits x86                            | 3) / ami-                                                                                                    | Seleccionar                                                                   |      |
|                                                                          | Apto para la capa                                                                                                    | SUSE Linux Enterprise S<br>Apache 2.2, MySQL 5.5,                                                                                 | erver 15 Service Pack<br>PHP 5.3, and Ruby 1.                                                                   | 3 (HVM), EBS Genera<br>8.7 available.                                                 | Purpose (SSD) Volume T                                     | ype. Amazon EC2 AMI Too                            | ols preinstalled;                                                                                                    | <ul> <li>64 bits (X86)</li> <li>64 bits (Arm)</li> </ul>                      |      |
|                                                                          |                                                                                                    | Tipo de dispositivo raíz: ebs                                                                                                    | Tipo de virtualización: l                                                                                       | hvm Habilitado para EN                                                                | A: Sí                                                      |                                                    |                                                                                                    |                                                                               |      |
| Comentarios Español ▼<br>← → C 介 @ us-east<br>∰ Aplicaciones ★ Bookmarks | -1.console.aws.ama                                                                                                    | azon.com/ec2/v2/home?r<br>Ju 🏷 Diccionario de las                                                                                 | egion=us-east-1#Lau<br>E 😚 Facebook                                                                             | unchinstanceWizard:                                                                   | © 2022, Amazon Web Se                                      | rvices, Inc. o sus filiales.                       | Privacidad Térmi                                                                                                    | nos Preferencias de coo                                                       | r :  |
| aws Servicios Q Bu                                                       | uscar servicios, can                                                                                                    | acterísticas, blogs, docum                                                                                                    | entos y mucho más                                                                                               | [Alt+S]                                                                               |                                                            | D 4                                                | ⑦ Norte de V                                                                                                    | irginia 🔻 fvazquezunj                                                         | ju 🔻 |
| 1. Elija AMI 2. Elegir tipo de ins<br>Paso 1: Elegir una in              | a. Configuentiation 3. Configuentiation 3. Configuentiatio 3. Configuentiatio 3. Configuentiation 3. Confi | Addició<br>Amazon Machi<br>Red Hat Enterprise Linux<br>Tipo de dispositivo raíz: ebs                                              | n de almacenamiento<br><b>ne (AMI)</b><br>x version 8 (HVM), EB<br>Tipo de virtualización: l                    | 5. Agregar etiquetas<br>S General Purpose (SSI<br>hvm Habilitado para EN              | 6. Página Configure Sec<br>) Volume Type<br>& Sí           | urity Group 7. Análisis                            |                                                                                                    | Cancelar y salir<br>(a) 64 bits (x86)<br>(b) 64 bits (Arm)                    | *    |
|                                                                          | SUSE Linux<br>Apto para la capa                                                                                                    | SUSE Linux Enterpri<br>08f182b25f271ef79 (f<br>SUSE Linux Enterprise S<br>Apache 2.2, MySQL 5.5,<br>Tipo de dispositivo raí2: ebs | ise Server 15 SP3<br>34 bits Arm)<br>erver 15 Service Pack<br>PHP 5.3, and Ruby 1.<br>Tipo de virtualización: I | (HVM), SSD Volume<br>3 (HVM), EBS General<br>8.7 available.<br>hvm Habilitado para EN | • <b>Type</b> - ami-08895422<br>Purpose (SSD) Volume T     | 2b5f3aa64a (64 bits x86<br>ype. Amazon EC2 AMI Toc | 5) / ami-<br>ols preinstalled;                                                                                                    | Seleccionar<br>64 bits (x86)<br>64 bits (Arm)                                 |      |
|                                                                          | G<br>Apto para la capa                                                                                                    | Ubuntu Server 20.04<br>(64 bits Arm)<br>Ubuntu Server 20.04 LTS<br>(http://www.ubuntu.com/<br>Tipo de dispositivo raíz: ebs       | C (HVM), EBS General<br>(HVM), EBS General<br>cloud/services).                                                  | Volume Type - ami-(<br>Purpose (SSD) Volume<br>hvm Habilitado para EN                 | 4505e74c0741db8d (6<br>Type. Support available fr<br>X: Si | 64 bits x86) / ami-0b49a<br>om Canonical           | a4a6e8e22fa16                                                                                                    | Seleccionar<br>64 bits (x86)<br>64 bits (Arm)                                 | Ŧ    |

3. Una vez seleccionada la Imagen hay que elegir el tipo de instancia. Tenga en cuenta cuales son aptas para la capa gratuita.

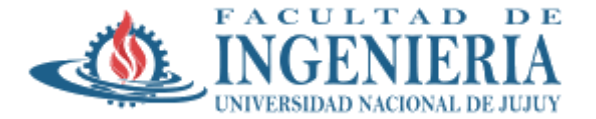

| ← → C                                                   | es 🛧 Bookmarks 🐡                                                                                                    | console.aws.amazon.com/e<br>Poder Judicial de Ju 🤌 [ | ec2/v2/home?region<br>Diccionario de las E | =us-east-1#Launchins | stanceWizard:<br>elos baratos, pas 🚺 Problema | s resuelto 🚺 Ejercicios y pr          | 년 🎓 🔺 🔹 👘                | Actualizar :                   |  |
|---------------------------------------------------------|----------------------------------------------------------------------------------------------------|------------------------------------------------------|--------------------------------------------|----------------------|-----------------------------------------------|---------------------------------------|--------------------------|--------------------------------|--|
| aws                                                     | Servicios Q Buse                                                                                                    | car servicios, características                       | s, blogs, documentos                       | y mucho más          | [Alt+S]                                       | ۶                                     |                          | ia 🔻 fvazquezunju 🔻            |  |
| 1. Elija AMI                                            | 1. Elija AMI 2. Elegir tipo de instancia 3. Configurar la instancia 4. Adición de almacenamiento 5. Agregar etiquetas 6. Página Configure Security Group 7. Análisis                                                                                                    |                                                      |                                            |                      |                                               |                                       |                          |                                |  |
| Paso 2:<br>Amazon EC2<br>distintas com<br>acerca de los | Paso 2: Página Choose an Instance Type<br>Amazon EC2 proporciona una amplia selección de tipos de instancias optimizados para adaptarse a diferentes casos de uso. Las instancias son servidores virtuales que pueden ejecutar aplicaciones. Tienen<br>distintas combinaciones de CPU, memoria, almacenamiento y capacidad de red, lo que proporciona una gran flexibilidad para elegir la combinación de recursos adecuada para las aplicaciones. Más información<br>acerca de los tipos de instancias y cómo pueden satisfacer sus necesidades de computación. |                                                      |                                            |                      |                                               |                                       |                          |                                |  |
| Filtrar por:                                            | Todas las familias d                                                                                                    | le instancias 👻 Ge                                   | eneración actual                           | ✓ Mostrar/ocultar    | r columnas                                    |                                       |                          | - 11                           |  |
| Selecciona                                              | ada actualmente: t2.mi                                                                                                    | cro (- ECU, 1 vCPU, 2.5 G                            | Hz, -, 1 GIB memor                         | ia, EBS solo)        |                                               |                                       |                          |                                |  |
|                                                         | Familia 👻                                                                                                    | Tipo –                                               | vCPU (j) -                                 | Memoria ( GiB) 👻     | Almacenamiento de la<br>instancia (GB) (j)    | Optimizado para EBS<br>disponible (i) | Desempeño de la red () - | Compatibilidad<br>con IPv6 (j) |  |
|                                                         | t2                                                                                                    | t2.nano                                              | 1                                          | 0.5                  | EBS solo                                      | -                                     | De bajo a moderado       | Sí                             |  |
|                                                         | t2                                                                                                    | t2.micro<br>Apto para la capa gratuita               | 1                                          | 1                    | EBS solo                                      | -                                     | De bajo a moderado       | Sí                             |  |
|                                                         | 12     Las microinstancias se pueden usar con la capa de uso gratuita de AWS.     -     De bajo a moderado     Sí                                                                                                    |                                                      |                                            |                      |                                               |                                       |                          |                                |  |
| Comentarias                                             | Durante los primeros 12 meses a partir de la fecha de suscripción en AWS,<br>obtendrá 750 horas de microinstancias cada mes. Cuando termine la<br>experiencia de la capa de uso gratulta o si supera las restricciones de dicha<br>capa, pagará las cuotas de servicio estándar de pago por uso.                                                                                                    |                                                      |                                            |                      |                                               |                                       |                          |                                |  |

## 4. Lanzar la Instancia

| ← → C ☆ 🔒 us-ea                                                                         | st-1.console.aws.ama                                                                                                    | con.com/ec2/v2/home?re     | gion=us-east-1#LaunchInstanceWizard:     |                          |                              | 6 🕁 🛆                                                                                                    | 🐂 🗯 🚯 🗛 Actua          | alizar 🔅   |
|-----------------------------------------------------------------------------------------|----------------------------------------------------------------------------------------------------|----------------------------|------------------------------------------|--------------------------|------------------------------|----------------------------------------------------------------------------------------------------|------------------------|------------|
| 👖 Aplicaciones 🔺 Bookmarks                                                              | 🚸 Poder Judicial de J                                                                                                    | u 🐉 Diccionario de las     | E 😝 Facebook 🛛 📕 Vuelos baratos, pas     | Problemas resuelto       | Ejercicios y proble          | » Otros                                                                                                    | s marcadores 🔠 Lista c | de lectura |
| aws Servicios Q                                                                         | Buscar servicios, cara                                                                                                    | cterísticas, blogs, docum  | entos y mucho más [Alt+S]                |                          | D 4                          | O Norte de la contracta de la contracta de | e Virginia 🔻 🛛 fvazque | ezunju 🔻   |
| 1. Elija AMI 2. Elegir tipo de                                                          | instancia 3. Configu                                                                                                    | rar la instancia 4. Adició | n de almacenamiento 5. Agregar etiquetas | 6. Página Configure Secu | urity Group 7. Análisis      |                                                                                                    |                        |            |
| Paso 7: Página Re                                                                       | view Instanc                                                                                                    | e Launch                   |                                          |                          |                              |                                                                                                    |                        |            |
| <ul> <li>Detalles de la AMI</li> </ul>                                                  |                                                                                                    |                            |                                          |                          |                              |                                                                                                    | Editar                 | AMI 1      |
| Obuntu Serve     Apto para     la capa     Tipo de dispositivo r      Tipo de instancia | Ubuntu Server 20.04 LTS (HVM), SSD Volume Type - ami-04505e74c0741db8d      Hot para     In capa     Tipo de dispositivo raiz: ebs     Tipo de virtualización: hvm      Tipo de instancia     Editar tipo de instancia |                            |                                          |                          |                              |                                                                                                    |                        |            |
| Tipo de instancia                                                                       | ECU VCPU                                                                                                    | Memoria ( GiB)             | Almacenamiento de la instancia (GB)      | Optimizado               | o para EBS disponible        | Dese                                                                                                    | empeño de la red       |            |
| t2.micro                                                                                | - 1                                                                                                    | 1                          | EBS solo                                 | -                        |                              | Low                                                                                                    | to Moderate            |            |
| ▼ Grupos de seguridad Editar grupos de seguridad                                        |                                                                                                    |                            |                                          |                          |                              |                                                                                                    |                        |            |
| Nombre del grupo de                                                                     | Nombre del grupo de launch-wizard-1                                                                                                    |                            |                                          |                          |                              |                                                                                                    |                        |            |
|                                                                                         |                                                                                                    |                            |                                          |                          |                              | Canc                                                                                                    | elar Anterior L        | anzar      |
| Comentarios Español 💌                                                                   |                                                                                                    |                            |                                          | © 2022, Amazon Web Se    | rvices. Inc. o sus filiales. | Privacidad Té                                                                                                    | rminos Preferencias de | e cookies  |

## 5. Cuando aparezca la ventana de claves elegir la opción "Crear un nuevo par de claves"

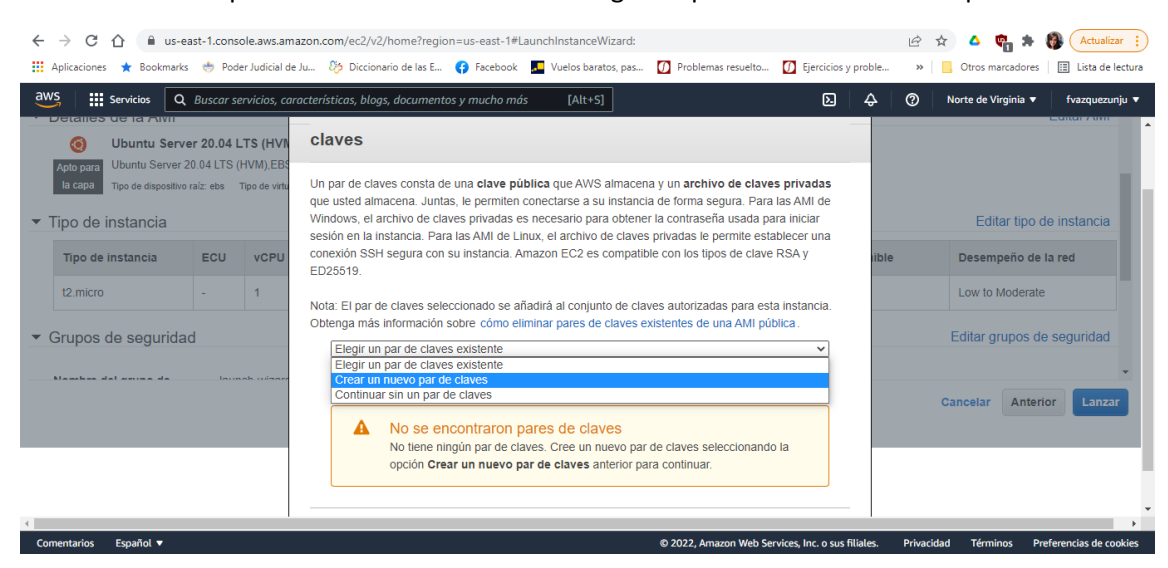

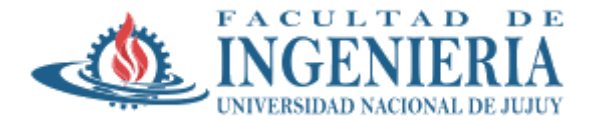

| ← → C ☆ 🏻 us-east-1.console.aws.amaz                | on.com/ec2/v2/home?region=us-east-1#LaunchInstanceWizard:                                                                                                    | Ê        | 🖈 🛆 🦷 🗯 🚷 Actualizar 🚦                  |
|-----------------------------------------------------|----------------------------------------------------------------------------------------------------|----------|-----------------------------------------|
| 👖 Aplicaciones 🔺 Bookmarks   👼 Poder Judicial de Ju | 📖 🐉 Diccionario de las E 😝 Facebook 📕 Vuelos baratos, pas 🚺 Problemas resuelto 🚺 Ejercicios y proble.                                                                                                    | »        | 📙 Otros marcadores 🛛 🔠 Lista de lectura |
| aws Servicios Q Buscar servicios, cara              | terísticas, blogs, documentos y mucho más [Alt+S]                                                                                                    | 0        | Norte de Virginia 🔻 fvazquezunju 🔻      |
| ▼ Tipo de instancia                                 | que useu annacena Juntas, le permen conectaise à su instancia de funna seguia - Para tas Anio de<br>Windows, el archivo de claves privadas es necesario para obtener la contraseña usada para iniciar<br>sesión en la instancia. Para las AMI de Linux, el archivo de claves privadas le permite establecer una                                                                                                    |          | Editar tipo de instancia                |
| Tipo de instancia ECU vCPU                          | conexión SSH segura con su instancia. Amazon EC2 es compatible con los tipos de clave RSA y<br>ED25519.                                                                                                    | e        | Desempeño de la red                     |
| t2.micro - 1                                        | Nota: El par de claves seleccionado se añadirá al conjunto de claves autorizadas para esta instancia.                                                                                                    |          | Low to Moderate                         |
| ▼ Grupos de seguridad                               | Obtenga más información sobre cómo eliminar pares de claves existentes de una AMI pública.          Image: Construction of the claves <ul> <li>Image: Construction of the claves</li> <li>Image: Construction of the claves</li> <li>Image: Construction of the cla</li></ul> |          | Editar grupos de seguridad              |
| Comentarios Español ▼                               | © 2022, Amazon Web Services, Inc. o sus filiales.                                                                                                    | Privacio | dad Términos Preferencias de cookies    |

6. Se crea la instancia y luego se puede visualizar la misma

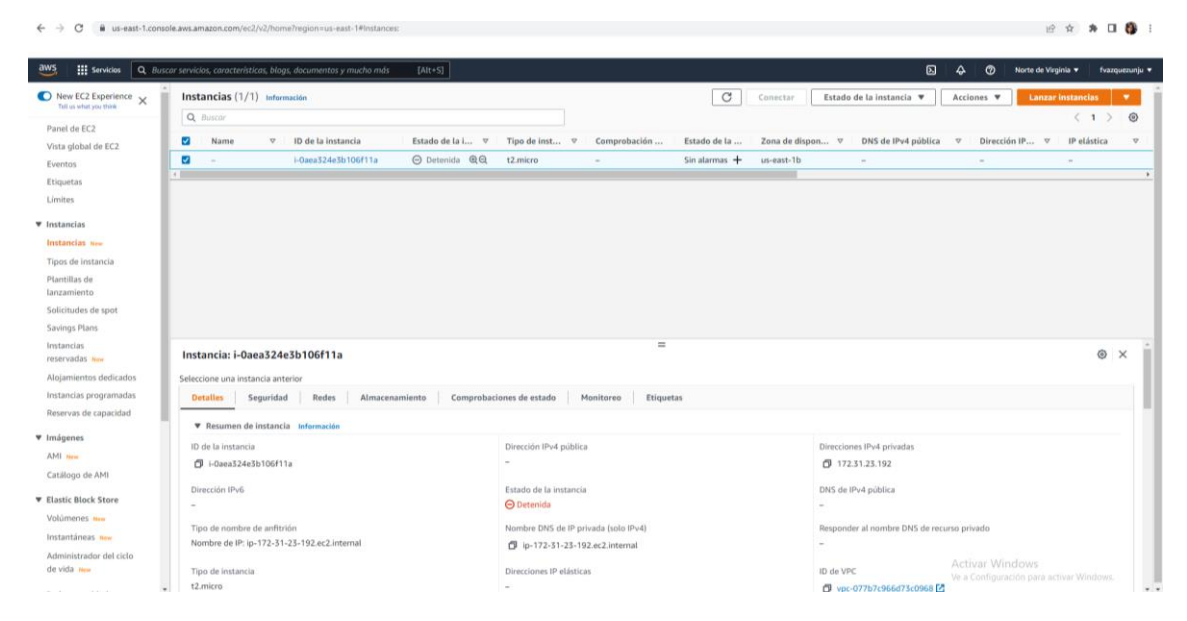

La Instancia ya está instalada y en Ejecución.

Nota: Tenga en cuenta de Iniciar y Detener la Instancia cada vez que necesite para evira el consumo excesivo de las horas gratuitas disponibles de la capa

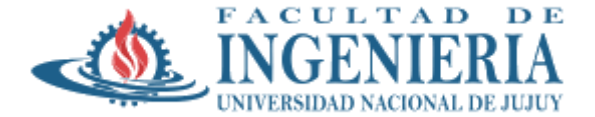

| ← → C 🔒 us-east-1.com                                                                                                    | ole.aws.amazon.com/ec2/v2/home?region=us-east-1#Instances:                                                                                                    |                                                                                                    | ピ ☆ 🏚 🖬 🚯 🗄                                                                                                    |
|----------------------------------------------------------------------------------------------------|----------------------------------------------------------------------------------------------------|----------------------------------------------------------------------------------------------------|----------------------------------------------------------------------------------------------------|
| aws But Servicios Q But                                                                                                    | car servicios, características, blogs, documentos y mucho más [Alt+S]                                                                                                    |                                                                                                    | 🔁 🔷 🧑 Norte de Virginia 🔹 fvazquezunju 🔹                                                                                                    |
| Net CC2 Experience x     Net existing initial     Net existing initial     Net existing initial     Net existing initial     Net existing initial     Net existing initial     Net existing initial     Net existing initial     Net existing initial     Net existing initial     Net existing initial     Net existing initial     Solicitudes de spot | Instancias (1/1) Información     Q. finicor      O. finicor      O. finic | Conectar<br>Tipo de inst., V Comprobación Estado de la Zona or dín<br>12.micro – Sin alarmas + us-east-tri | Estado de la instancia A Acciones V Lonzar instancial V (1) 0<br>Iniciar instancia Dirección IP V IP elástica V<br>Indexin instancia<br>Repúblicar instancia |
| Savings Plans<br>Instancias<br>reservadas New                                                                                                    | Instancia: i-0aea324e3b106f11a                                                                                                    | =                                                                                                    | 0 × 1                                                                                                    |
| Alojamientos dedicados                                                                                                    | Seleccione una instancia anterior                                                                                                    |                                                                                                    |                                                                                                    |
| Instancias programadas                                                                                                    | Detalles Seguridad Redes Almacenamiento Comprob                                                                                                    | aciones de estado Monitoreo Etiquetas                                                                      |                                                                                                    |
| Reservas de capacidad                                                                                                    | ▼ Resumen de instancia Información                                                                                                    |                                                                                                    |                                                                                                    |
| ▼ Imágenes                                                                                                    | ID de la instancia                                                                                                    | Dirección IPv4 pública                                                                                     | Direcciones IPv4 privadas                                                                                                    |
| AMI New                                                                                                    | i-Oaea324e3b106f11a                                                                                                    | -                                                                                                    | 172.31.23.192                                                                                                    |
| <ul> <li>Elastic Block Store</li> </ul>                                                                                                    | Dirección IPv6<br>-                                                                                                    | Estado de la instancia<br>O Detenida                                                                       | DNS de IPv4 pública                                                                                                    |
| Volúmenes New                                                                                                    | Tipo de nombre de anfitrión                                                                                                    | Nombre DNS de IP privada (solo IPv4)                                                                       | Responder al nombre DNS de recurso privado                                                                                                    |
| Instantáneas New                                                                                                    | Nombre de IP: ip-172-31-23-192.ec2.internal                                                                                                    | ip-172-31-23-192.ec2.internal                                                                              | -                                                                                                    |
| Administrador del ciclo<br>de vida New                                                                                                    | Tipo de instancia                                                                                                    | Direcciones IP elásticas                                                                                   | ID de VPC Activar Windows                                                                                                    |
| - E. Dodu conwided                                                                                                    | t2.micro                                                                                                    |                                                                                                    | Ve a Configuración para activar Windows.                                                                                                    |
| W. Dod u convoidad                                                                                                    |                                                                                                    |                                                                                                    | C. the of the second second C                                                                                                    |

## Acceso a la instancia Linux Debian

La Instancia puede ser accedida desde la consola o a través de un cliente de acceso remoto SSH. Para ello se debe selecciona la misma y en Acciones → Conectar permitirá obtener el acceso por consola o los datos necesario para la conexión remota

| Servicios Q R                                                                                                   | uscar servicios, característicos, bloas, documentos y mucho más [Alt+5]                                                                                                    |                                          | ۶.<br>D                                    | △ Ø Norte de Virginia •                 | fyazour |
|----------------------------------------------------------------------------------------------------|----------------------------------------------------------------------------------------------------|------------------------------------------|--------------------------------------------|-----------------------------------------|---------|
| Experience X                                                                                                    | Se ha iniciado correctamente i-Oaea324e3b106f11a                                                                                                    |                                          |                                            |                                         |         |
| 2                                                                                                    | Instancias (1/1) Información                                                                                                    | O C                                      | onectar Estado de la instancia 🔻           | Acciones A Lanzar instancias            |         |
| l de EC2                                                                                                    | Q. Buscar                                                                                                    |                                          |                                            | Conectar                                | 0       |
|                                                                                                    | Name V ID de la instancia Estado de la L. V                                                                                                    | Tino de inst 😤 Comprobación Estado de la | Zona de dianon V DNS de Bud núbl           | Ver detailes                            |         |
|                                                                                                    |                                                                                                    | t) micro                                 | un and the unput the set of and the public | Administrar el estado de la instancia   | -       |
|                                                                                                    | Construction of the second of the second of | C (Zanich) - Sin atannas T               | 05/03/010 012/01/04/1                      | Configuración de la instancia           |         |
|                                                                                                    |                                                                                                    |                                          |                                            | Redes                                   |         |
| No.                                                                                                    |                                                                                                    | =                                        |                                            | Seguridad                               |         |
| stancia                                                                                                    | Instancia: i-0aea324e5b106f11a                                                                                                    |                                          |                                            | Imagen y plantillas                     |         |
| e.                                                                                                    | Seleccione una instancia anterior                                                                                                    |                                          |                                            | Monitoreo y solución de problemas       |         |
| 0                                                                                                    | Detalles Seguridad Redes Almacenamiento Comprobi                                                                                                    | aciones de estado Monitoreo Etiquetas    |                                            |                                         |         |
| de spot                                                                                                    | Resumen de instancia Información                                                                                                    |                                          |                                            |                                         |         |
| iris                                                                                                    | ib de la instancia                                                                                                    | Direction But within                     | Please in our IB of actuartes              |                                         |         |
|                                                                                                    | Linea 12463b106f11a                                                                                                    | 54 227 124 182   dirección abierta       | 172 81 28 192                              |                                         |         |
| - Norw                                                                                                    |                                                                                                    | P service of our control of the          | CP Transition                              |                                         |         |
| os dedicados                                                                                                    | Dirección IPv6                                                                                                    | Estado de la instancia                   | DN5 de IPv4 pública                        |                                         |         |
| orogramadas                                                                                                    |                                                                                                    | ⊗ En ejecución                           | C ec2-54-227-174-187.compu                 | ite-1.amazonaws.com   dirección abierta | 2       |
| e capacidad                                                                                                    | Tipo de nombre de anfitrión                                                                                                    | Nombre DNS de IP privada (solo IPv4)     | Responder al nombre DNS de rec             | urso privado                            |         |
|                                                                                                    | Nombre de IP: ip-172-31-23-192.ec2.internal                                                                                                    | D ip-172-31-23-192.ec2.internal          | -                                          |                                         |         |
|                                                                                                    |                                                                                                    |                                          |                                            |                                         |         |
| e AMI                                                                                                    | Tipo de instancia                                                                                                    | Direcciones IP elásticas                 | ID de VPC                                  |                                         |         |
| ch Elora                                                                                                    | 12.mero                                                                                                    |                                          | P vpc-077b7c966d73c0968                    | ×                                       |         |
| There is a second second second second second second second second second second second second second second se | Hallazgo de AWS Compute Optimizer                                                                                                    | Rol de IAM                               | ID de subred                               |                                         |         |
|                                                                                                    | OSuscribirse a AWS Compute Optimizer para recibir recomendaciones.   Más                                                                                                    | - T.                                     | subnet-0c8cec05a6158d3d7                   | 12                                      |         |
| and the second                                                                                                  | anomaton El                                                                                                    |                                          |                                            |                                         |         |
| dor del ciclo                                                                                                   | Auto Scaling Group name                                                                                                    |                                          |                                            |                                         |         |

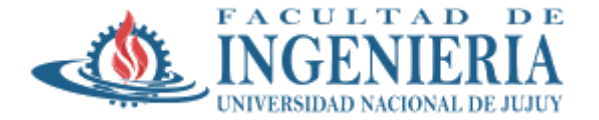

| se ha iniciado correctamente i-Qaea324e3b106f11a                                                                                                    |                                                          |
|----------------------------------------------------------------------------------------------------|----------------------------------------------------------|
| IC2 > Instancias > i+0aea324e3b106f11a > Conectarse a la instancia                                                                                                    |                                                          |
| Conectarse a la instancia internation Conectarse a la instancia i descalizefa 100/11 la endentre cualquiera de estas spectores                                                                                                    |                                                          |
| Conesión de la instancia EC2<br>Administrador de sesiones Cliente SSH                                                                                                    |                                                          |
| La instancia no tiene una dirección IP-4 pública     Para conectanse mediante el cliente basado en navegador de la conexión de la instancia EC2, la instancia     debe tener una dirección de IP-4 pública.                               |                                                          |
| ID de la instancia                                                                                                    |                                                          |
| 🗇 i-0aea324e3b106f11a                                                                                                    |                                                          |
| Dirección IP publica                                                                                                    |                                                          |
| Nombre de usuario                                                                                                    |                                                          |
| ec2-user                                                                                                    |                                                          |
| Conéctese con un nombre de unuario personalizado o une el nombre de usuario predeterminado ec2-user para la AMI empleada en el<br>Canzamiento de la instancia.                                                                            |                                                          |
| O Nota: En la mayoria de los casos, el nombre de unuario adivinado es correcto. Sin embargo, lea las instrucciones de uso de la AMI para comprobar si el propietario de la AMI ha cambiado el nombre de usuario predeterminado de la AMI. |                                                          |
| Contra Contra                                                                                                    | Activar Windows<br>Ve a Configuración para activar Windo |

| Servicios Q. Buscar servicios, características, blogs, documentos y mucho más [Alt+S]                                                                                                    | <u> </u> | Norte de Virginia * |  |
|----------------------------------------------------------------------------------------------------|----------|---------------------|--|
| ha iniciado correctamente i-Daea324e3b106f11a                                                                                                    |          |                     |  |
| 2 > Instancias > i-Oaea324e3b106f11a > Conectanse a la instancia                                                                                                    |          |                     |  |
| Conectarse a la Instancia Informatión Conectarse a la Instancia Vascu314cB1500/11a mediante cualquiera de estes opciones                                                                                                    |          |                     |  |
| Conexión de la instancia EC2 Administrador de sesione                                                                                                    |          |                     |  |
| 10 de la instancia                                                                                                    |          |                     |  |
| 🗇 i-0aea324e3b106f11a                                                                                                    |          |                     |  |
| 1. Abra un cliente SSH.                                                                                                    |          |                     |  |
| 2. Localice el archivo de clave privada. La clave utilizada para lanzar esta instancia es serverdebian2.pem                                                                                                    |          |                     |  |
| 3. Ejecute este comando, si es necesario, para garantizar que la clave no se pueda ver públicamente.                                                                                                    |          |                     |  |
| 🗇 chmod 400 serverdebian2.pem                                                                                                    |          |                     |  |
| 4. Conéctese a la instancia mediante su IP privada:                                                                                                    |          |                     |  |
| D 172.31.23.192                                                                                                    |          |                     |  |
| Ejemplo:                                                                                                    |          |                     |  |
| 🗇 ssh-i "serverdebian2.pem" ec2-user@172.31.23.192                                                                                                    |          |                     |  |
| O Nota: En la mayoria de los casos, el nombre de usuario adivinado es correcto. Sin embargo, lea las instrucciones de uso de la AME para comprobar si el propietario de la AME ha cambiado el nombre de usuario predeterminado de la AME.                                                                                                    |          |                     |  |
|                                                                                                    |          |                     |  |
| for the second second se |          |                     |  |

1. Descargar e Instalar Putty (cliente de acceso remoto SSH)

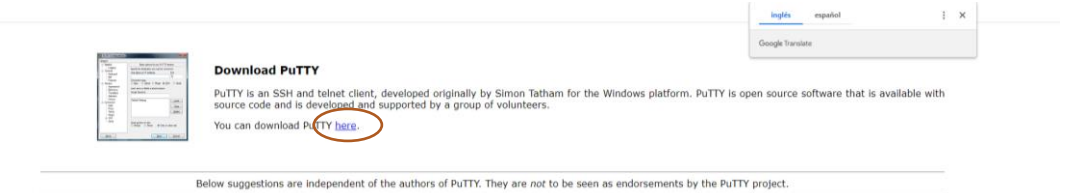

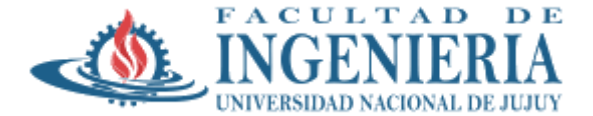

| ←                 | $\rightarrow$ C                            | 🗎 é chiarkgreenend.org.uk/-sglutham/putty/latest.html 🖏 🔄 🖈 🗖 🦸                                                                                                    | ) E |
|-------------------|--------------------------------------------|----------------------------------------------------------------------------------------------------|-----|
|                   |                                            |                                                                                                    |     |
|                   |                                            | Download PuTTY: latest release (0.76)                                                                                                    | î   |
|                   |                                            | Home ( FAQ ( Feedback   Licence   Updates   Mirrors   Keys   Links   Team<br>Download Stable - Preselence - Snapshot   Docs   Changes   Wishlist                                                                                                    |     |
| This <sub>1</sub> | oage cont                                  | ntains download links for the latest released version of PuTTY. Currently this is 0.76, released on 2021-07-17.                                                                                                    | - 1 |
| Wher              | new rele                                   | deases come out, this page will update to contain the latest, so this is a good page to bookmark or link to. Alternatively, here is a germanent link to the 0.76 release.                                                                                                    | - 1 |
| Relea<br>snaps    | se version<br>hots, to si                  | ons of PuTTY are venions we think are reasonably likely to work well. However, they are often not the most up-to-date venion of the code available. If you have a problem with this release, then it might be worth trying out the <u>pre-release builds of 0.77</u> , or the <u>development</u> see if the problem has already been fixed in those venions. |     |
|                   | Packa                                      | age file                                                                                                    |     |
|                   | You pro<br>(Not su                         | xobably want one of these. They include versions of all the PwTTY utilities.<br>same whether you want the 32-bit or the 64-bit version? Read the <u>FAO energy</u> )                                                                                                    |     |
|                   | MSI (*<br>64-bit )<br>54-bit /<br>32-bit ) | (Windows Installer)     Signature       Signature     Signature       Amm     extry-action-ficientiler-ani       (actyr-EFP)     Signature       ratio     actyr-actionalize-ani       (actyr-EFP)     Signature       ratio     actyr-actionalize-ani       (actyr-EFP)     Signature                                                                       |     |
|                   | Unix s                                     | source archive<br>ar: antro-8.76.tax.gz (or by ETP) (signature)                                                                                                    |     |

2. Ejecutar Putty Gen. Esta aplicación permitirá convertir el par de claves generadas en la creación de la Instancia AWS (.pem) a .ppk para ser reconocidas para el acceso remoto.

| Key         No key.         Actions         Generate a public/private key par         Load an existing private key file         Save public key         Save public key         Save the generated key         Base public key         Parameters         Type of key to generate         (BRA         OBA         OECDSA         O ECDSA         O EdDSA         O SSH-1 (R5A)         Number of bits in a generated key:         ZVMS         File       Key         Conversions       Help         Image:       Number of bits in a generated key:         X       VS         Plattry Key Generator       ?         X       VS         PutTry Key Generator       ?         Y       >         Sorganizar        Nueva carpeta         Wordows       Documentos         Ester equipo       Descargas         Organizar        Nueva carpeta         Imagenes       Number de modificación: 25/3/2022 21:01         Imagenes       Musica         Musica       PROGRAMA ANANLUTICO off         PROGRAMA ANANAULTICO off </th <th>😴 PuTTY Key Generate<br/>File Key Conversior</th> <th>or<br/>1s Help</th> <th></th> <th>? ×</th> <th></th>                                                                                                    | 😴 PuTTY Key Generate<br>File Key Conversior                                               | or<br>1s Help                                         |                                                            | ? ×                            |         |
|----------------------------------------------------------------------------------------------------|-------------------------------------------------------------------------------------------|-------------------------------------------------------|------------------------------------------------------------|--------------------------------|---------|
| Actions<br>Generate a public/phrvate key pair<br>Load an existing private key file<br>Save the generated key<br>Parameters<br>Type of key to generate:<br>© RSA<br>DDA<br>DDA<br>DDA<br>DDA<br>ECDSA<br>ECDSA<br>EdDSA<br>OEdDSA<br>OEdDSA<br>OEdDSA<br>OEdDSA<br>OSSH-1 (RSA)<br>Z048<br>PuTTY Key Generator<br>? × WS<br>File Key Conversions Help<br>Condeprivate key:<br>+ + + + + Este equipo > Descargas > + + + + + + + + + + + + + + + + + +                                                                                                    | Key<br>No key.                                                                            |                                                       |                                                            |                                |         |
| Generate a public/private key pair   Load an existing private key file   Save the generated key   Parameters   Type of key to generate:   Image: Severated key:   Parameters   Type of key to generate:   Image: Severated key:   Parameters   Type of key to generate:   Image: Severated key:     Parameters   Type of key to generate:   Image: Severated key:     Image: Severate key:     Image: Severate key: <th>Actions</th> <th></th> <th></th> <th></th> <th></th>                                                                                                    | Actions                                                                                   |                                                       |                                                            |                                |         |
| Save photoc key Save photoc key Save photoc ke | Generate a public/priva                                                                   | ate key pair<br>e key file                            |                                                            | Generate                       |         |
| Parameters         Type of key to generate:         @ RSA       O DSA         @ PuTTY Key Generator       ?         Image: Putty Key Generator       ?         Image: Putty Key Generator       ?                                                                                                    | Save the generated ke                                                                     | У                                                     | Save public key                                            | Save private key               |         |
| PuTTY Key Generator       ?       X       WS         File Key Conversions Help       *       X       X         Image: Solution of the second of the second of                                                                                                    | Parameters<br>Type of key to generate                                                     | e:<br>O DSA O ECDSA<br>erated key:                    | ⊖EdDSA                                                     | O SSH-1 (RSA)<br>2048          |         |
| Image: Secretorio   Image: Secretorio   Image: Secretorio <th>PuTTY Key Generato<br/>File Key Conversion</th> <th>or<br/>Is Help</th> <th></th> <th>? ×</th> <th>WS</th>                                                                                                    | PuTTY Key Generato<br>File Key Conversion                                                 | or<br>Is Help                                         |                                                            | ? ×                            | WS      |
| Organizar Vueva carpeta       Image: Constraint of the second of the second of the secon                                         | $\mathbf{F}$ Load private key:<br>$\leftarrow \rightarrow \checkmark \uparrow \checkmark$ | <ul> <li>&gt; Este equipo &gt; Descargas :</li> </ul> | ٽ ~ (                                                      | ,○ Buscar en Descarga:         | s ×     |
| <ul> <li>OneDrive</li> <li>Deceargas</li> <li>Documentos</li> <li>Escritorio</li> <li>Imágenes</li> <li>Música</li> <li>Objetos 3D</li> <li>Videos</li> <li>Videos</li> <li>Videos</li> <li>Nondavis (C:)</li> <li>RECOVERY (D:)</li> <li>Nombre de archivo:</li> </ul>                                                                                                    | Organizar 🔻 N                                                                             | ueva carpeta                                          |                                                            | == -                           |         |
| Este equipo     Vertical poscargas     Documentos     Escritorio     Escritorio     Música     Objetos 3D     Windows (C:)     RECOVERY (D:)     Vombre de archivo:     Vertical poscarda (2)     Vertical poscarda (2)            | OneDrive                                                                                  | ^ Nombre                                              |                                                            |                                | Fe      |
| Descargas     Documentos     Escritorio     Música     Objetos 3D     Wideos     Windows (C:)     RECOVERY (D:)     Vombre de archivo:     Image archivo:     Image archivo:     Im      | 💻 Este equipo                                                                             | ∨ Hoy (4)                                             |                                                            |                                |         |
| Documentos Escritorio Serverdebian.pem Fer Tipo: Archivo PEM Música Objetos 3D Videos Videos Windows (C:) RECOVERY (D:) Nombre de archivo: All principation of the serverde (2) Nombre de archivo: All Files (*.*) Cancelar                                                                                                    | 👆 Descargas                                                                               | Putty.exe                                             |                                                            |                                | 25      |
| <ul> <li>Escritorio</li> <li>Escritorio</li> <li>Imágenes</li> <li>Música</li> <li>Objetos 3D</li> <li>Videos</li> <li>Videos</li> <li>Midows (C:)</li> <li>RECOVERY (D:)</li> <li>Nombre de archivo:</li> </ul>                                                                                                    | Documentos                                                                                | putty-64bit-0.76-in                                   | staller.msi                                                |                                | 25      |
| <ul> <li>Imágenes</li> <li>Música</li> <li>Objetos 3D</li> <li>Videos</li> <li>Videos</li> <li>Windows (C:)</li> <li>RECOVERY (D:)</li> <li>Nombre de archivo:</li> </ul>                                                                                                    | Escritorio                                                                                | Fer Ting Arch                                         | inc DEM                                                    | -,                             | 25      |
| <ul> <li>Música</li> <li>Objetos 3D</li> <li>Videos</li> <li>Windows (C:)</li> <li>Requisitos de pronoción y condiciones de aprobación de los alumnos regulares 11</li> <li>PROGRAMA ANALITICO.pdf</li> <li>RECOVERY (D:)</li> <li>Condiciones de cursada y aprobación.pdf</li> <li>Nombre de archivo:</li> </ul>                                                                                                    | 📰 Imágenes                                                                                | V Al princit Tamaño: 1                                | 1,66 KB                                                    |                                |         |
| Objetos 3D     Videos     Videos     Videos     Videos     Videos     Condiciones de promoción y condiciones de aprobación de los alumnos regulares     PROGRAMA ANALITICO.pdf     Nombre de archivo:     Abrir     Cancelar                                                                                                    | Música                                                                                    | Instrucciones para                                    | modificación: 25/3/2022 21<br>utilizar Google Meet en la c | :01<br>computadora.pdf         | 11      |
| Videos Videos V  | Objetos 3D                                                                                | 📕 Requisitos de prom                                  | oción y condiciones de ap                                  | robación de los alumnos regula | ares 11 |
| A condiciones de cursada y aprobación.pdf                                                                                                    | Videos                                                                                    | PROGRAMA ANAL                                         | ITICO.pdf                                                  |                                | 11      |
| Nombre de archivo:                                                                                                    | BECOVERY (C:)                                                                             | le condiciones de cur                                 | sada y aprobación.pdf                                      |                                | 11      |
| Nombre de archivo:<br>All Files (*,*)<br>Abrir Cancelar                                                                                                    | RECOVERY (D                                                                               | v < El mas pasado (?)                                 |                                                            |                                | >       |
| Abrir Cancelar                                                                                                    |                                                                                           | Nombre de archivo:                                    |                                                            | All Files (*.*)                | ~       |
|                                                                                                    |                                                                                           |                                                       |                                                            | Abrir 👻 Ca                     | ncelar  |

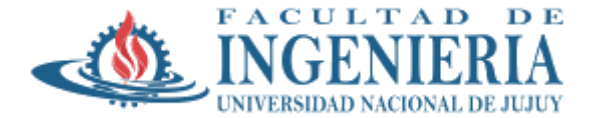

| ile Key Conversions Help                                                                                                    |                                                                                                    |                                                                                                    |                                                                          |
|----------------------------------------------------------------------------------------------------|----------------------------------------------------------------------------------------------------|----------------------------------------------------------------------------------------------------|--------------------------------------------------------------------------|
| Key<br>Public key for pasting into OpenSSI                                                                                                    | H authorized_keys file:                                                                                                    |                                                                                                    |                                                                          |
| ssh-rsa<br>AAAAB3IzaC1yc2EAAAADAQAB<br>K030Q9fuzRFHPws9DYALka8bc<br>Fe9ofluz0yX5HmL<br>+1137gzGLizn7LMgFwYEHukkuwa<br>Key fingeprint: ssh-<br>key comment: impr<br>Key passphrase:<br>Confirm passphrase:<br>Confirm passphrase: | AAABAQCX3511PYBy5Clqr2<br>dDREBar9N/A74TZMaGPK<br>MIT1EMIBBRKACACASEMUBAR<br>Jen Notice<br>Successfully imported f<br>(OpenSSH SSH-2 privat<br>To use this key with Pu<br>use the "Save private k<br>save it in PuTTY's own f | tLuW2zMbf4+IrfB5Q59LC<br>ISIInTWQJFDSe0DQydl<br>VMMOO9-88678/M7GDU<br>oreign key<br>e key (old PEM format)).<br>TTV, you need to<br>y" command to<br>ormat. | BBXWZFCunPGA2/uNE<br>S7zvVsJEd3cRPJp02zKi<br>S1zvVsJEd3cRPJp02zKi<br>Fbo |
| Generate a public/private                                                                                                    |                                                                                                    | Aceptar                                                                                                    | Generate                                                                 |
| Load an existing private kr                                                                                                    |                                                                                                    |                                                                                                    | Load                                                                     |
| Save the generated key                                                                                                    |                                                                                                    | Save public key                                                                                                    | Save private key                                                         |
| Parameters                                                                                                    |                                                                                                    |                                                                                                    |                                                                          |
| Type of key to generate:                                                                                                    | ◯ ECDSA                                                                                                    | OEdDSA                                                                                                    | O SSH-1 (RSA)                                                            |
| Number of bits in a generated key:                                                                                                    |                                                                                                    |                                                                                                    | 2048                                                                     |

3. Ejecutar Puttty.exe: para ello se debe conocer el DNS de la Instancia y el usuario de acceso

| ← → C 🗎 us-east-1.com                                                                                                    | sole.aws.amazon.com/ec2/v2/home?region=us-east-1#Instances:                             |                                       | e 🛪 🖈 🖬 🚯 :                                                                                     |
|----------------------------------------------------------------------------------------------------|-----------------------------------------------------------------------------------------|---------------------------------------|-------------------------------------------------------------------------------------------------|
| aws III Servicies Q Bu                                                                                                    | scar servicios, característicos, blogs, documentos y mucho más [Alt+S]                  |                                       | ک 🗘 🤣 Norte de Virginia 🔹 fivezquezunju 🔹                                                       |
| New EC2 Experience                                                                                                    |                                                                                         |                                       | ×                                                                                               |
| Panel de EC2                                                                                                    | Instancias (1/1) Información                                                            |                                       | C         Conectar         Estado de la instancia         ▼         Lanzar instancias         ▼ |
| Vista global de EC2                                                                                                    | Q Buscar                                                                                |                                       | <1> ◎                                                                                           |
| Eventos                                                                                                    | Name V ID de la instancia Estado de la i                                                | Tina de inst V Comprehación Est       | ndo de la                                                                                       |
| Etiquetas                                                                                                    | ✓ - i-0aea324e3b106f11a ② En ejecución@G                                                | t2.micro – Sin                        | alarmas + us-east-1b ec2-54-227-174-187.co 54.227.174.187 -                                     |
| Límites                                                                                                    | 0                                                                                       |                                       |                                                                                                 |
| ▼ Instancias                                                                                                    |                                                                                         |                                       |                                                                                                 |
| Instancias New                                                                                                    | Instancia: i-0aea324e3b106f11a                                                          | =                                     | © × 1                                                                                           |
| Tipos de instancia                                                                                                    |                                                                                         |                                       |                                                                                                 |
| Plantillas de                                                                                                    | Seleccione una instancia antenor                                                        |                                       |                                                                                                 |
| lanzamiento                                                                                                    | Detailes Seguridad Redes Almacenamiento Comprob.                                        | aciones de estado Monitoreo Etiquetas |                                                                                                 |
| Solicitudes de spot                                                                                                    | ▼ Resumen de instancia Información                                                      |                                       |                                                                                                 |
| Savings Plans                                                                                                    | ID de la instancia                                                                      | Dirección IPv4 pública                | Direcciones IPv4 privadas                                                                       |
| Instancias<br>reservadas nov                                                                                                    | H-Oaea324e3b106f11a                                                                     | 54.227.174.187   dirección abierta 🖸  | 172.31.23.192                                                                                   |
| Aloiamientos dedirados                                                                                                    |                                                                                         |                                       |                                                                                                 |
| Instancias programadas                                                                                                    | Direction IPv6                                                                          | Estado de la instancia                | DNS de IPv4 publica                                                                             |
| Reservas de canacidad                                                                                                    |                                                                                         | O chiefeanon                          | ec2-s4-227-174-187.compute-1.amazonaws.com   direction abienta                                  |
| THE PERFORMANCE OF THE PERFORMANCE OF THE PERFORMAN | Tipo de nombre de anfitrión                                                             | Nombre DNS de IP privada (solo IPv4)  | Responder at nombre BNS-de require privado                                                      |
| ▼ Imágenes                                                                                                    | Nombre de IP: ip-172-31-23-192.ec2.internal                                             | D ip-172-31-23-192.ec2.internal       | -                                                                                               |
| AMI tire                                                                                                    |                                                                                         |                                       |                                                                                                 |
| Catálogo de AMI                                                                                                    | Tipo de instancia                                                                       | Direcciones IP elasticas              | ID de VPC                                                                                       |
| - Florida Directo Channe                                                                                                    | \$2.1000                                                                                | -                                     | vpc-077b7c966d75c0968                                                                           |
| <ul> <li>Elastic block Store</li> </ul>                                                                                                    | Hallazgo de AWS Compute Optimizer                                                       | Rol de IAM                            | ID de subred                                                                                    |
| Votumenes new                                                                                                    | OSuscribirse a AWS Compute Optimizer para recibir recomendaciones.   Más<br>información | 17 /                                  | 🖸 subnet-0c8cec05a6158d3d7 🖸                                                                    |

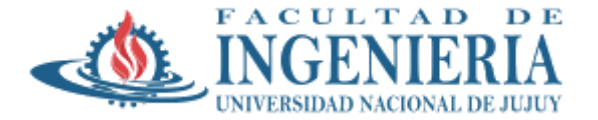

|                                                                                                    | 27 R 28 10                     |
|----------------------------------------------------------------------------------------------------|--------------------------------|
| des Q. Buscar servicios, características, blogs, documentos y mucho más [Alt+5]                                                                                                    | 🔁 😓 🧭 Norte de Virginia 🔹 fvaz |
| ciado correctamente i-Qaea324e3b106f11a                                                                                                    |                                |
| Instancias 〉 i-Gaea324e3b106f11a > Conectarse a la instancia                                                                                                    |                                |
|                                                                                                    |                                |
| 2ctarse a la instancia Información tese a la instancia - Deas324e3b106/11a mediante cualquiera de estas opciones                                                                                                   |                                |
|                                                                                                    |                                |
| nexión de la instancia EC2 Administrador de sesiones Cliente SSH                                                                                                    |                                |
| urale de parte de 172                                                                                                    |                                |
|                                                                                                    |                                |
|                                                                                                    |                                |
| Para conectarse mediante el cliente basado en navegador de la conexión de la instancia EC2, la instancia                                                                                                    |                                |
| debe tener una dirección de IPv4 publica.                                                                                                    |                                |
| la instancia                                                                                                    |                                |
| ción IP pública                                                                                                    |                                |
|                                                                                                    |                                |
| user                                                                                                    |                                |
| cor con un nombre de usuario personalizado o use el nombre de usuario predeterminado ec2-user para la AMI empleada en el<br>miento de la instancia.                                                                |                                |
|                                                                                                    |                                |
| / Nota: En la mayoría de los casos, el nombre de usuario adivinado es correcto. Sin embargo, lea las<br>instrucciones de uso de la AMI para comprobar si el propietario de la AMI ha cambiado el nombre de usuario |                                |
| predeterminado de la AMI.                                                                                                    |                                |
|                                                                                                    |                                |
|                                                                                                    |                                |

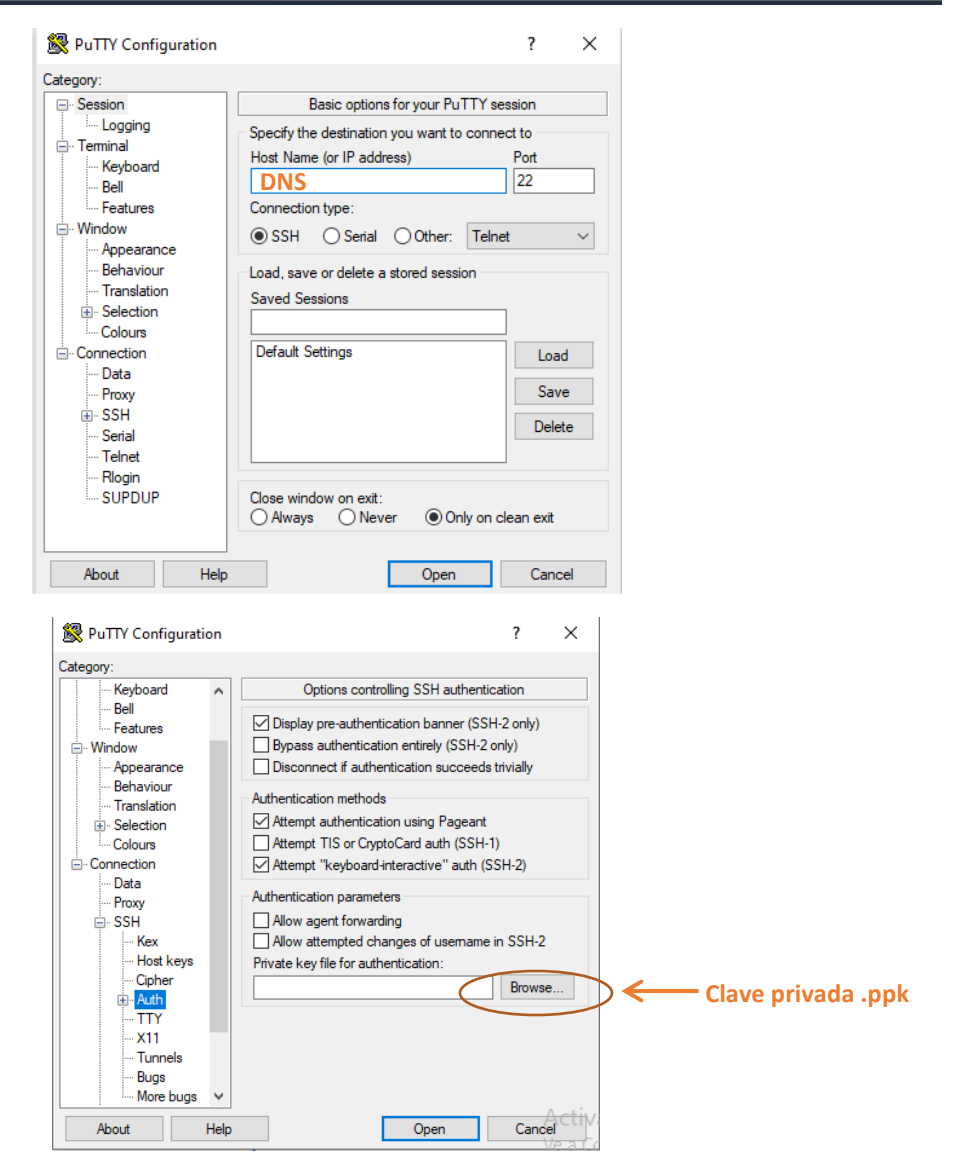

https://kb.rolosa.com/sw-usar-claves-pem-para-acceder-por-ssh-con-putty/